## TUTORIAL PARA DIRECTORES

# GESTIONAR ALERTAS INASISTENCIAS

**Nivel Secundario** 

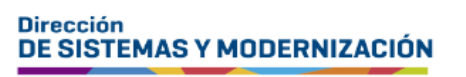

Ministerio de EDUCACIÓN

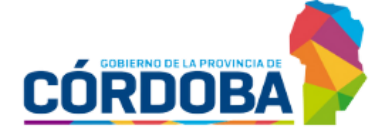

Subsecretaría de Fortalecimiento Institucional

## ÍNDICE

| GESTIONAR ALERTAS - INASISTENCIAS    | 3 |
|--------------------------------------|---|
| 1. Acceso                            | 4 |
| 2. Gestionar alertas - Inasistencias | 5 |

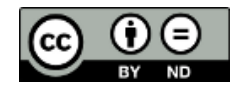

### Sistema Gestión Estudiantes

#### **GESTIONAR ALERTAS - INASISTENCIAS**

- El Sistema Gestión Estudiantes, en adelante SGE, permite al Directivo, consultar las inasistencias del estudiante, las alertas que se encuentran en estado pendiente y aquellas ya que fueron enviadas al Vínculo Familiar del estudiante.
- Esta acción puede ser realizada por el personal que el Directivo haya autorizado en el SGE.
- Tenga en cuenta que las alertas se generan de manera automática cuando se realiza el registro de la asistencia desde la funcionalidad "Gestionar Asistencias" y se presenta alguna de las siguientes situaciones relacionadas con la cantidad de ausencias acumuladas.

| Ausencias | Justificadas | Injustificadas |
|-----------|--------------|----------------|
| 3         |              | Х              |
| 5         |              | Х              |
| 10        | Х            | Х              |
| 20        | Х            | Х              |
| + 30      | Х            | Х              |

- Al alcanzar alguna de estas inasistencias, el SGE consulta a quien se encuentra encargado de registrarlas, si desea enviar un comunicado a la dirección de correo electrónico de la persona que está registrada en el SGE como "Contacto" del estudiante.
- El Establecimiento puede optar por enviar o no, el aviso en ese momento.

Es importante que el estudiante tenga registrado en el SGE los datos de contacto de algún adulto responsable, este dato se puede registrar el momento de matricular al estudiante (Ver tutorial 002-Matricular Estudiante).

También se puede registrar el dato de contacto, cuando ya el estudiante se encuentra matriculado, desde la funcionalidad Listado de Estudiantes (Ver tutorial 014-Listado de Estudiantes).

## **1. Acceso**

El acceso a "Gestionar Alertas-Inasistencias" se encuentra dentro de la sección "Institucional" del menú y en los 🗹 accesos directos dentro de la misma opción.

| NAVEGACIÓN<br>del SGE                  | m Institucional                         |                             |                                  |
|----------------------------------------|-----------------------------------------|-----------------------------|----------------------------------|
| MENU                                   | 13                                      | e                           | <b>~</b>                         |
| 🖶 Página de Inicio                     | Cambiar Estudiante de Division          | Gestionar Egreso por Pase   | Gestionar Ingreso por Pase       |
| 🛉 Estudiantes                          |                                         |                             |                                  |
| ✓ Prematricular / Matricular           | film Gestionar Asistencias              | Uisualizar Inasistencias Ge | estionar Alertas - Inasistencias |
| Reportes                               |                                         |                             |                                  |
| 🏁 Progreso y Calificaciones            |                                         |                             |                                  |
| m Institucional                        | I≣<br>Gestionar Conceptos Profesionales |                             |                                  |
| 13 Cambiar Estudiante de<br>División   |                                         |                             |                                  |
| A Gestionar Egreso por Pase            |                                         |                             |                                  |
| 🕤 Gestionar Ingreso por Pase           | < Volver                                |                             |                                  |
| 🛗 Gestionar Asistencias                |                                         |                             |                                  |
| 🛗 Visualizar Inasistencias             | Estudiantes                             | Bromatricular / Matricular  | Peportes                         |
| Gestionar Alertas -<br>Inasistencias   |                                         |                             | Clic par                         |
| ■ Gestionar Conceptos<br>Profesionales |                                         |                             |                                  |

Tenga en cuenta que la información que se visualiza desde esta funcionalidad no se muestra en el Informe de Progreso Escolar (IPE).

### 2. Gestionar alertas - Inasistencias

Dentro de esta funcionalidad, se puede utilizar las opciones de filtro disponibles para ver el reporte de alertas enviadas o pendientes de enviar, ya sea, por: Curso, Estudiante, Tipo de Asistencia, Cantidad de Inasistencias y Estado en que se encuentra (pendiente o enviado).

| 0:                                                                | Torlos los (                                          | Cursos                   |                |         |                               |                       | ~     |         |         |             |
|-------------------------------------------------------------------|-------------------------------------------------------|--------------------------|----------------|---------|-------------------------------|-----------------------|-------|---------|---------|-------------|
| ero Document                                                      | to: Ei: 46584215                                      |                          |                |         |                               |                       |       |         |         |             |
| lido:                                                             | Ei: Brandan                                           |                          |                |         |                               |                       |       |         |         |             |
| Asistencia:                                                       | Seleccione                                            | e Tipo de                | Inasisten      | icia 🗸  |                               |                       |       |         |         |             |
| idad<br>istencias:                                                | Todas                                                 |                          | ~              |         |                               |                       |       |         |         |             |
| do:                                                               | Pendiente                                             |                          | ~              |         |                               |                       |       |         |         |             |
| uscar<br>ULTADOS DE I                                             | 3ÚSQUEDA-                                             |                          |                |         |                               |                       |       |         |         |             |
| ultados de l<br>Alertas                                           | 3ÚSQUEDA<br>▲ Inasistencias                           | or págir                 | 13             |         | _                             | _                     |       | Buscar: |         |             |
| ultados de l<br>Alertas<br>Mostrar 10<br>Nro. Documento           | BÚSQUEDA<br>Inasistencias<br>registros p<br>Tipo Doc. | o <b>r págir</b><br>Sexo | na<br>Apellido | Nombres | Grado/Año                     | División              | Типо  | Buscar: | Enviado | Seleccionar |
| uuscar<br>UUTADOS DE E<br>Alertas<br>Mostrar 10<br>Nro. Documento | BÚSQUEDA<br>Inasistencias<br>registros p<br>Tipo Doc. | or págir<br>Sexo         | na<br>Apellido | Nombres | Grado/Año<br>a hay datas disp | División<br>xanibles. | Turno | Buscar: | Enviado | Seleccionar |

En esta última opción, seleccionar "Estado Pendiente" y QBuscar

| Estado:  | Enviado   | N  |
|----------|-----------|----|
|          | Pendiente | 45 |
| Q Buscar | Enviado   |    |
|          |           |    |

En los "Resultados de Búsqueda" se listan los estudiantes que corresponden a los datos ingresados. En el ejemplo, en la pestaña Alertas se muestra a un estudiante que posee 3 inasistencias injustificadas lo cual se encuentra informado en la columna "Alerta". En la columna "Enviado" la letra "N" indica que no ha sido comunicado al tutor.

Para enviarlo, tildar el casillero de la columna "Seleccionar".

| Mostrar 1         | 0 🗸 regis | stros p | or página |         |            |          | Buse  | ar:                               |         |            |
|-------------------|-----------|---------|-----------|---------|------------|----------|-------|-----------------------------------|---------|------------|
| Nro,<br>Documento | Тіро Doc. | Sexo    | Apellido  | Nombres | Grado/Año  | División | Turno | Alerta                            | Enviado | Selecciona |
|                   | DNI       | F       |           | 1000    | PRIMER AÑO | A        | TARDE | 3 Inasistencias<br>Iniustificadas | N       |            |

El SGE informa el envío realizado.

| Información                                   | ×  |
|-----------------------------------------------|----|
| Las notificaciones se enviaron correctamente. |    |
|                                               | Ok |

El estudiante deja de aparecer en el listado de "Estado Pendiente".

| Mostrar 10       | <ul> <li>registros p</li> </ul> | or págin | ia       |         |                  |          |       | Buscar:   |              |             |
|------------------|---------------------------------|----------|----------|---------|------------------|----------|-------|-----------|--------------|-------------|
| Iro. Documento   | Tipo Doc.                       | Sexo     | Apellido | Nombres | Grado/Año        | División | Turno | Alerta    | Enviado      | Seleccionar |
|                  |                                 |          |          | N       | o hay datos disp | onibles. |       |           |              |             |
| /lostrando 0 a 0 | de 0 registros                  |          |          |         |                  |          |       | Primero P | revia Siguie | ente Último |

Pasa a formar parte de los que se encuentran en Estado "Enviado". Se lo puede encontrar al buscar por ese estado.

| Estado:  | Enviado   | •  |
|----------|-----------|----|
|          | Pendiente |    |
| Q Buscar | Enviado   |    |
|          |           | 15 |

En este listado, la letra "S" de la columna "Enviado" indica que se ha realizado el envío.

| 🖶 Gestión de               | ALERTAS      | - INASIS    | TENCIAS |         |            |          |       |                                   |         |
|----------------------------|--------------|-------------|---------|---------|------------|----------|-------|-----------------------------------|---------|
| -Buscar Estudiai           | NTE          |             |         |         |            |          |       |                                   |         |
| Curso:                     | Todos los    | s Cursos    |         |         | ~          |          |       |                                   |         |
| Número Documento           | Ej: 4658421  | .5          |         |         |            | ĺ        |       |                                   |         |
| Apellido:                  | Ej: Brandar  | n           |         |         |            | 1        |       |                                   |         |
| Tipo Asistencia:           | Diaria       |             | *       |         |            |          |       |                                   |         |
| Cantidad<br>Inasistencias: | Todas        |             | •       |         |            |          |       |                                   |         |
| Estado:                    | Enviado      |             | ~       |         |            |          |       |                                   |         |
| Q Buscar                   | ÚSQUEDA—     |             |         |         |            |          |       |                                   |         |
| Alertas                    | Inasistencia | IS          |         |         |            |          |       |                                   |         |
| Mostrar 10                 | ✓ registros  | s por págin | ia      |         |            | Busc     | ar:   |                                   |         |
| Nro.<br>Documento          | ipo Doc.     | Sexo Apelli | ido     | Nombres | Grado/Año  | División | Turno | Alerta                            | Enviado |
|                            | ж            | F           |         | -       | PRIMER AÑO | A        | TARDE | 3 Inasistencias<br>Injustificadas | S       |

En la pestaña Anasistencias en la columna "Acciones" al seleccionar el ícono 🖨 es posible ver el "Detalle de Inasistencias" registradas.

| L Alertas | <b>≜</b> In | asistencias     |         |            |          |          |             |       |          |
|-----------|-------------|-----------------|---------|------------|----------|----------|-------------|-------|----------|
| Mostrar 1 | 0 ~         | registros por l | página  |            |          |          | Buscar:     |       |          |
| Iro.      |             | 5 U.1           | Nambras | Grado/Año  | División | Turpo    | Contraturoo | Total | Acciones |
| ocumento  | Sexo        | Apellido        | Nombres | Gradojinio | DIVIDION | T GATTED |             |       |          |
| Documento | F           | Apellido        | NonDres | PRIMERAÑO  | A        | TARDE    |             | 3     | 8        |

Puede ver información como la siguiente:

| DETALLE DE INASISTENC                                                   | ZAI                                                                                                    |                                                                            |
|-------------------------------------------------------------------------|----------------------------------------------------------------------------------------------------|----------------------------------------------------------------------------|
| Estudiante:                                                             | 191.000                                                                                                    |                                                                            |
| echa Desde:                                                             | Fecha Hasta:                                                                                                    |                                                                            |
| ipo de Inasistencia: 🔤Selec                                             | ccione un Tipo de Inasistencia 🗸                                                                                                    |                                                                            |
| <b>Q</b> Buscar                                                         |                                                                                                    |                                                                            |
| Mostrar 10 🗸 registros p                                                | or página                                                                                                    |                                                                            |
| Fecha Inasistencia                                                      | Tipo Inasistencia                                                                                                    | ¥alor                                                                      |
| 27/5/2021                                                               | LLEGADA TARDE 1/5                                                                                                    | 0,20                                                                       |
| 27/3/202                                                                |                                                                                                    | ,                                                                          |
| 26/5/202                                                                | AUSENTE INJUSTIFICADO                                                                                                    | 1                                                                          |
| 27/3/202<br>26/5/202<br>5/4/202                                         | AUSENTE INJUSTIFICADO<br>LLEGADA TARDE 1                                                                                                    | 1                                                                          |
| 2//5/202<br>26/5/202<br>5/4/202<br>2/4/202                              | AUSENTE INJUSTIFICADO<br>LLEGADA TARDE 1<br>LLEGADA TARDE 1/2<br>AUSENTE INJUSTIFICADO                                                                                                    | 1<br>1<br>0,50                                                             |
| 2/5/202<br>26/5/202<br>5/4/202<br>2/4/202<br>1/4/202                    | AUSENTE INJUSTIFICADO<br>LLEGADA TARDE 1<br>LLEGADA TARDE 1/2<br>AUSENTE INJUSTIFICADO                                                                                                    | 1<br>1<br>0,50<br>1                                                        |
| 2/5/202<br>5/4/202<br>2/4/202<br>1/4/202<br>Mostrando 1 a 5 de 5 r      | AUSENTE INJUSTIFICADO<br>LLEGADA TARDE 1<br>LLEGADA TARDE 1/2<br>AUSENTE INJUSTIFICADO<br>egistros Previat                                                                                                    | 1<br>1<br>0,50<br>1<br>Siguiente                                           |
| 2/5/202<br>5/4/202<br>2/4/202<br>1/4/202<br>Mostrando 1 a 5 de 5 r      | AUSENTE INJUSTIFICADO<br>LLEGADA TARDE 1<br>LLEGADA TARDE 1/2<br>AUSENTE INJUSTIFICADO<br>egistros Previat<br>Tipo de Inasistencia Valor Cantida                                                                                                    | 1<br>1<br>0,50<br>1<br>Siguiente                                           |
| 275/2021<br>26/5/2021<br>5/4/2021<br>1/4/2021<br>Mostrando 1 a 5 de 5 r | AUSENTE INJUSTIFICADO<br>LLEGADA TARDE 1<br>LLEGADA TARDE 1/2<br>AUSENTE INJUSTIFICADO<br>registros Previa 1<br>Tipo de Inasistencia Valor Cantida<br>AUSENTE<br>INJUSTIFICADO 1 2                                                                            | 1<br>1<br>0,50<br>1<br>Siguiente<br>ad Sumatoria<br>2                      |
| 2/5/2021<br>5/4/202<br>2/4/202<br>1/4/202<br>Mostrando 1 a 5 de 5 r     | AUSENTE INJUSTIFICADO<br>LLEGADA TARDE 1<br>LLEGADA TARDE 1/2<br>AUSENTE INJUSTIFICADO<br>registros Previa 1<br>Tipo de Inasistencia Valor Cantida<br>AUSENTE<br>INJUSTIFICADO 1 2<br>LLEGADA TARDE 1 1 1                                                     | 1<br>1<br>0,50<br>1<br>Siguiente<br>ad Sumatoria<br>2<br>1                 |
| 2/5/202<br>5/4/202<br>1/4/202<br>Mostrando 1 a 5 de 5 r                 | AUSENTE INJUSTIFICADO<br>LLEGADA TARDE 1<br>LLEGADA TARDE 1/2<br>AUSENTE INJUSTIFICADO<br>registros Previa 1<br>Tipo de Inasistencia Valor Cantida<br>AUSENTE<br>INJUSTIFICADO 1 2<br>LLEGADA TARDE 1 1 1<br>LLEGADA TARDE 1/2 0,50 1                         | 1<br>1<br>0,50<br>1<br>Siguiente<br>ad Sumatoria<br>2<br>1<br>0,50         |
| 2/5/2021<br>5/4/202<br>2/4/202<br>1/4/202<br>Mostrando 1 a 5 de 5 r     | AUSENTE INJUSTIFICADO<br>LLEGADA TARDE 1<br>LLEGADA TARDE 1/2<br>AUSENTE INJUSTIFICADO<br>registros Previa 1<br>Tipo de Inasistencia Valor Cantida<br>AUSENTE<br>INJUSTIFICADO<br>LLEGADA TARDE 1 1 1<br>LLEGADA TARDE 1/2 0,50 1<br>LLEGADA TARDE 1/5 0,20 1 | 1<br>1<br>0,50<br>1<br>Siguiente<br>ad Sumatoria<br>2<br>1<br>0,50<br>0,20 |

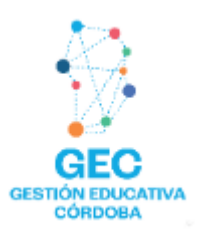

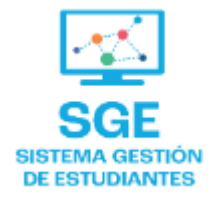

### Este contenido fue realizado por el equipo profesional de la Dirección de Sistemas y Modernización del Ministerio de Educación

#### Datos de contacto

Av. Colón 93 – 6º piso – Córdoba Capital

#### Consultas y/o Reclamos

Acceso al formulario

#### **Tutoriales**

www.cba.gov.ar/gestion-estudiantes Canal de YouTube

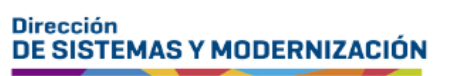

Ministerio de EDUCACIÓN

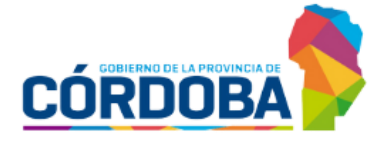

Subsecretaría de Fortalecimiento Institucional